# BEDIENUNGSANLEITUNG

ba75978d04 11/2018

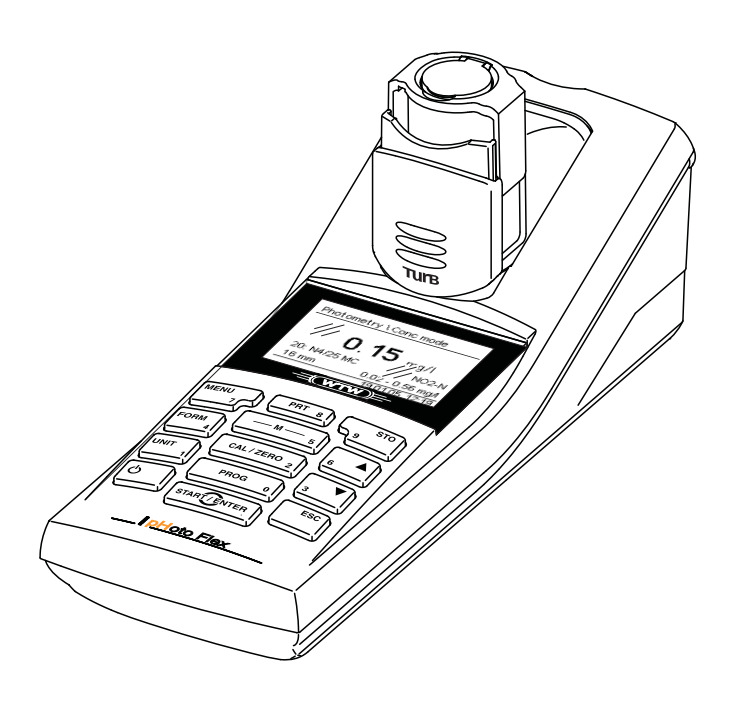

# pHotoFlex<sup>®</sup> Turb

LED-FILTERPHOTOMETER MIT INTEGRIERTER TRÜBUNGSMESSUNG UND pH-FUNKTION

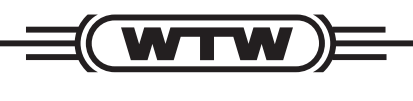

a **xylem** brand

Copyright

© 2018 Xylem Analytics Germany GmbH Printed in Germany.

# Inhaltsverzeichnis

| Sicherheit 4                  |
|-------------------------------|
| Display und Buchsenfeld 4     |
| Energieversorgung 5           |
| Allgemeine Bedienprinzipien 6 |
| Erstinbetriebnahme 9          |
| Bedienung                     |
| Küvette einsetzen 9           |
| Photometrie                   |
| pH-Wert/Redoxspannung 14      |
| Trübung                       |
| Wartung, Reinigung 18         |
| Was tun, wenn                 |
| Allgemeine Fehler             |
| Photometrie                   |
| pH-Wert/Redoxspannung 21      |
| Trübung                       |
| Technische Daten              |
| Allgemeine Daten 23           |
| Photometrie                   |
| pH-Wert/Redoxspannung 25      |
| Trübung                       |

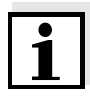

Zum konsequenten Verbesserungsprozess unserer Produkte gehört die stete Weiterentwicklung des Angebots an photometrischen Tests und der Geräte-Firmware. Im Internet unter <u>www.WTW.com</u> finden Sie alle aktuellen Daten für das pHotoFlex<sup>®</sup> Turb:

- Firmware
- Methodendaten
- Analysenvorschriften
- Bedienungsanleitung

Neue Firmware können Sie einfach mit Hilfe des Kabels AK 540/B und einem PC auf Ihr Gerät überspielen. Nähere Informationen finden Sie im Anhang der ausführlichen Bedienungsanleitung auf der beiliegenden CD-ROM.

# Sicherheit

**Zielgruppe** Das Messgerät wurde für Arbeiten in Feld und Labor entwickelt. Wir setzen deshalb voraus, dass die Bediener aufgrund ihrer beruflichen Ausbildung und Erfahrung die notwendigen Vorsichtsmaßnahmen beim Umgang mit den Chemikalien der photometrischen Testsätze kennen.

> Das Personal für Inbetriebnahme, Bedienung und Wartung muss die entsprechende Qualifikation für diese Arbeiten aufweisen. Liegen bei den Mitarbeitern nicht die notwendigen Kenntnisse vor, so sind diese zu schulen und zu unterweisen. Weiterhin ist sicherzustellen, dass der Inhalt der vorliegenden Bedienungsanleitung von den Mitarbeitern gelesen und vollständig verstanden wird.

Sicherheitshinweise Besonders zu beachtende Hinweise für die Sicherheit sind in der Bedienungsanleitung hervorgehoben. Sie erkennen diese Sicherheitshinweise am Warnsymbol (Dreieck) am linken Rand. Das Signalwort (z. B. "VORSICHT") steht für die Schwere der Gefahr:

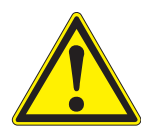

#### VORSICHT

weist auf eine gefährliche Situation hin, die zu leichten (reversiblen) Verletzungen führen kann, wenn der Sicherheitshinweis nicht befolgt wird.

#### HINWEIS

weist auf Sachschäden hin, welche entstehen können, wenn die angegebenen Maßnahmen nicht befolgt werden.

#### Gefahrloser Betrieb

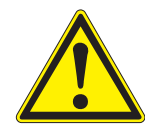

#### VORSICHT

Gefahr von Augenschäden durch sichtbare und unsichtbare LED-Strahlung. Im Küvettenschacht befinden sich Licht emittierende Dioden (LED) der Klasse 1M.

Die Strahlung nicht mit optischen Instrumenten betrachten. Bei normalem, bestimmungsgemäßem Gebrauch ist eine Gefährdung ausgeschlossen.

# **Display und Buchsenfeld**

Display

Das grafische Display zeigt in der Messwertansicht alle Informationen zur aktuellen Messung an. Die Beleuchtung ermöglicht das Ablesen auch bei Dunkelheit.

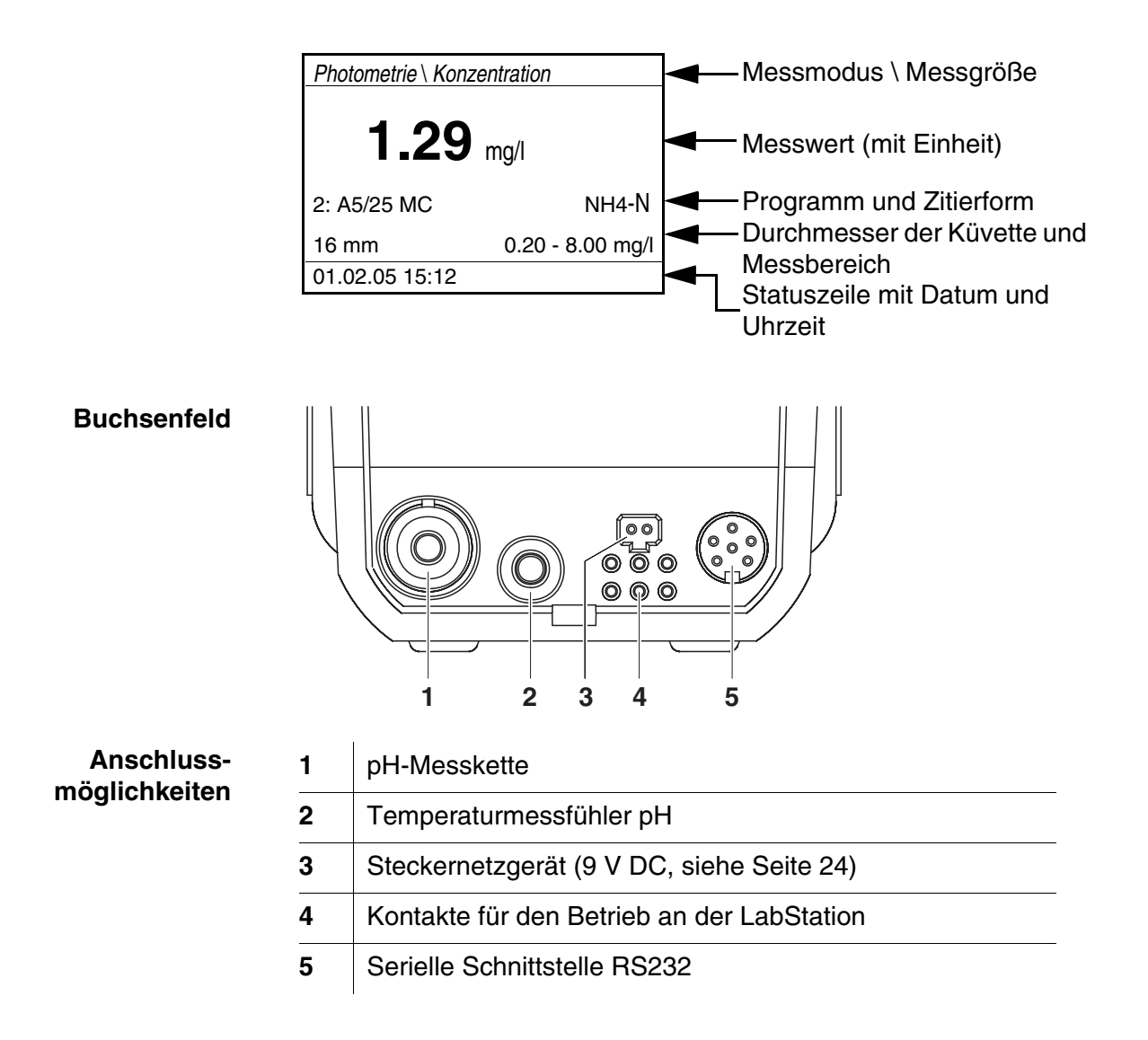

# Energieversorgung

Sie können das Messgerät wahlweise mit Batterien, mit Akkupack oder mit einem Steckernetzgerät betreiben.

Die Anzeige *LoBat* erscheint, wenn die Batterien oder der Akkupack weitgehend entladen ist.

# **Allgemeine Bedienprinzipien**

In diesem Abschnitt erhalten Sie grundlegende Informationen zur Bedienung des pHotoFlex  $^{\textcircled{R}}$  Turb.

#### Betriebsarten

• <u>Messen</u>

Das Display zeigt Messdaten in der Messwertansicht

- <u>Kalibrieren</u>
   Das Display zeigt einen Kalibrierablauf mit Kalibrierinformationen,
   oder einen Ablauf zur Erstellung eines <u>Nullabgleich</u>s
- <u>Datenübertragung</u>
   Das Messgerät überträgt Messdatensätze oder Kalibrierprotokolle an die serielle Schnittstelle.
- <u>Konfiguration</u>
   Das Display zeigt ein Menü mit weiteren Menüs, Einstellungen und Funktionen

#### Tastenfeld

| — M — 5     | Messmodus wählen<br>< <b>M&gt;</b> (langer Tastendruck):<br>- Photometrie                                                                                                    |
|-------------|----------------------------------------------------------------------------------------------------|
|             | – Trübung                                                                                                    |
|             | – pH & Redox                                                                                                    |
|             | Messgröße innerhalb eines Messmodus wählen<br>< <b>M&gt;</b> (kurzer Tastendruck):<br>– pH & Redox: pH, Redox                                                                                                    |
|             | – Photometrie:                                                                                                    |
|             | Konzentration, Extinktion, % Transmission                                                                                                    |
|             | - Trübung: keine Messgrößen wählbar                                                                                                    |
| CAL/ZERO 2  | Kalibrieren starten (Messmodi <i>pH &amp; Redox</i> ,<br><i>Trübung</i> )<br>Nullabgleich oder Blindwertmessung über das<br>Menü <i>Photometrie</i> \ <i>Abgleich</i> starten<br>(Messmodus <i>Photometrie</i> )<br><b><cal zero=""></cal></b> |
| PROG 0      | Im Messmodus <i>Photometrie</i> : Programm zur<br>Messung der Konzentration auswählen<br>< <b>PROG</b> >                                                                                                    |
| START/ENTER | Menüs öffnen / Eingaben bestätigen /<br>Messung starten<br>< <b>START/ENTER</b> >                                                                                                    |
| MENU<br>7   | Menü <i>Konfiguration</i> aufrufen<br>(hier werden alle Einstellungen vorgenommen)<br>< <b>MENU</b> >                                                                                                    |

| FORM 4                | Im Messmodus <i>Photometrie</i> , Messgröße <i>Kon-<br/>zentration</i> :<br>zwischen verfügbaren Zitierformen wechseln<br>< <b>FORM</b> > |
|-----------------------|----------------------------------------------------------------------------------------------------|
| UNIT<br>1             | Im Messmodus <i>Photometrie</i> , Messgröße <i>Kon-<br/>zentration</i> :<br>zwischen verfügbaren Einheiten wechseln<br>< <b>UNIT</b> >    |
| <b>ပ</b>              | Messgerät ein-/ausschalten<br>< <b>EIN/AUS</b> >                                                                                          |
| PRT 8                 | Bildschirminhalt auf RS232-Schnittstelle ausge-<br>ben (z. B. drucken)<br>< <b>PRT</b> >                                                  |
| STO<br>9              | Menü <i>Speichern</i> öffnen: <b><sto></sto></b><br>Schnellspeichern: 2 x <b><sto></sto></b>                                              |
| 6 <b>A</b> 3 <b>V</b> | Menüpunkte oder Auswahl markieren<br>Werte einstellen<br><▲>, <▼>                                                                         |
| ESC                   | In die nächsthöhere Menüebene wechseln /<br>Eingaben abbrechen<br>< <b>ESC</b> >                                                          |

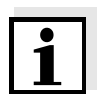

Tasten mit zusätzlich aufgedruckter Ziffer sind doppelt belegt. Damit ist in speziellen Menüs die direkte Eingabe von Ziffern möglich. So können Sie z. B. Datum und Uhrzeit komfortabel über die Zifferntasten eingeben.

| Messwertansicht   | In der Messwertansicht                                                                                                    |
|-------------------|----------------------------------------------------------------------------------------------------|
|                   | <ul> <li>wählen Sie mit <m> (lang drücken) einen Messmodus aus</m></li> </ul>                                                                                                    |
|                   | <ul> <li>wählen Sie mit <m> (kurz drücken) eine Messgröße im aktiven<br/>Messmodus (z. B. pH &lt;-&gt; mV)</m></li> </ul>                                                                          |
|                   | <ul> <li>öffnen Sie mit &lt; MENU&gt; das Menü</li> </ul>                                                                                                    |
|                   | <ul> <li>wechseln Sie mit &lt; ESC&gt; in das übergeordnete Menü Start.</li> </ul>                                                                                                    |
| Menüs und Dialoge | Die Menüs für Einstellungen sowie Dialoge in Abläufen enthalten wei-<br>tere Unterelemente. Die Auswahl erfolgt mit den Tasten $< > < >$ .<br>Die aktuelle Auswahl ist jeweils invers dargestellt. |
|                   | <ul> <li>Menüs<br/>Der Name des Menüs erscheint am oberen Rand des Rahmens.<br/>Menüs werden durch Bestätigen mit <start enter=""> geöffnet.</start></li> </ul>                                    |

Beispiel:

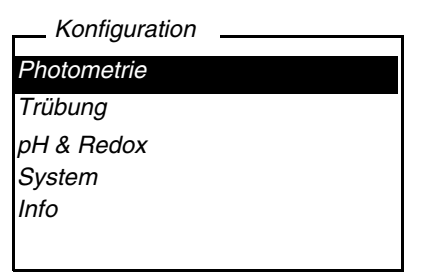

• Einstellungen

Einstellungen sind durch einen Doppelpunkt gekennzeichnet. Die aktuelle Einstellung erscheint am rechten Rand. Mit < START/ ENTER> wird die Auswahl der möglichen Einstellungen geöffnet. Anschließend kann die Einstellung mit <▲> <▼> und <START/ ENTER> geändert werden. Beispiel:

| System             |         |
|--------------------|---------|
| <b>,</b>           |         |
| Sprache:           | Deutsch |
| Tastaturton:       | Aus     |
| Beleuchtung:       | Ein     |
| Kontrasť.          | 48 %    |
| Temperatureinheit: | °C      |
| Abschaltzeit:      | 30 min  |
|                    |         |

• Funktionen

Funktionen sind durch den Namen der Funktion gekennzeichnet. Sie werden durch Bestätigen mit <START/ENTER> sofort ausgeführt.

Beispiel: Funktion Kalibrierprotokoll anzeigen (im Menü pH & Redox / Kalibrierung).

| pH & Redox            |             |
|-----------------------|-------------|
| Kalibrierprotokoll    |             |
| Kaltyp:               | AutoCal TEC |
| Kalibrierintervall:   | 007 d       |
| Einheit für Steigung: | mV/pH       |
| ■ 2.00 4.01 7.00 10.0 | 01          |

<u>Meldungen</u>

Informationen oder Handlungshinweise sind durch das Symbol gekennzeichnet. Sie können nicht ausgewählt werden. Beispiel:

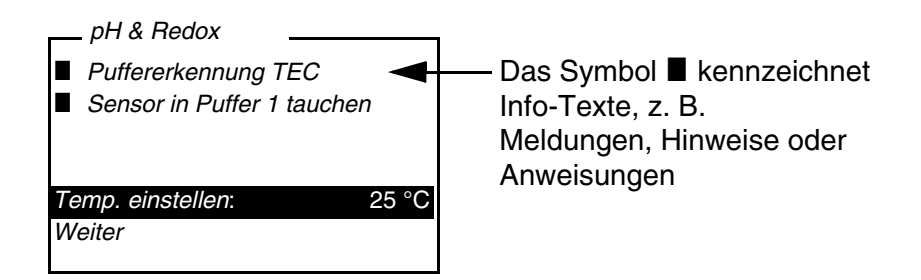

# Erstinbetriebnahme

| Messgerät einschalten           | Taste < <b>EIN/AUS</b> > drücken.<br>Für einige Sekunden erscheint das Menü <i>Start</i> mit einer Auswahl der<br>Messmodi. Der zuletzt gewählte Messmodus ist markiert. |                                                                                                    |  |  |
|---------------------------------|----------------------------------------------------------------------------------------------------|----------------------------------------------------------------------------------------------------|--|--|
|                                 | Nach<br>benut                                                                                                    | einigen Sekunden schaltet das Gerät automatisch in den zuletzt<br>zten Messmodus und die zuletzt benutzte Messgröße. |  |  |
| Sprache einstellen              | Bei Auslieferung ist die Sprache Englisch eingestellt. So stellen Sie eine andere Sprache ein:                                                                           |                                                                                                    |  |  |
|                                 | 1                                                                                                    | Mit der Taste < MENU> das Menü Configuration öffnen.                                                                 |  |  |
|                                 | 2                                                                                                    | Mit den Tasten <▲> <▼> und <start enter=""> das Menü<br/>Configuration / System / Language öffnen.</start>           |  |  |
|                                 | 3                                                                                                    | Mit den Tasten <▲> <▼> die gewünschte Sprache wählen und mit und <start enter=""> bestätigen.</start>                |  |  |
|                                 | 4                                                                                                    | Mit der Taste <b><m></m></b> das Menü verlassen.                                                                     |  |  |
| Datum und Uhrzeit<br>einstellen | Datur<br><i>Konfi</i>                                                                                                    | n und Uhrzeit stellen Sie im Menü<br>guration / System / Weiter / Datum/Zeit ein.                                    |  |  |

# **Bedienung**

#### Küvette einsetzen

Um Küvetten in das pHotoFlex<sup>®</sup> Turb einsetzen zu können, muss der Küvettenschacht zur Aufnahme einer Küvette vorbereitet werden.

| 1 | Staubschutzdeckel (1) nach oben schieben.<br>Der Küvettenschacht für 28 mm-Küvetten ist geöffnet. |
|---|---------------------------------------------------------------------------------------------------|
|   | <ul> <li>28 mm-Küvette einsetzen (siehe Seite 10)</li> </ul>                                      |
|   | <ul> <li>16 mm-Küvette einsetzen (siehe Seite 10)</li> </ul>                                      |
|   |                                                                                                   |

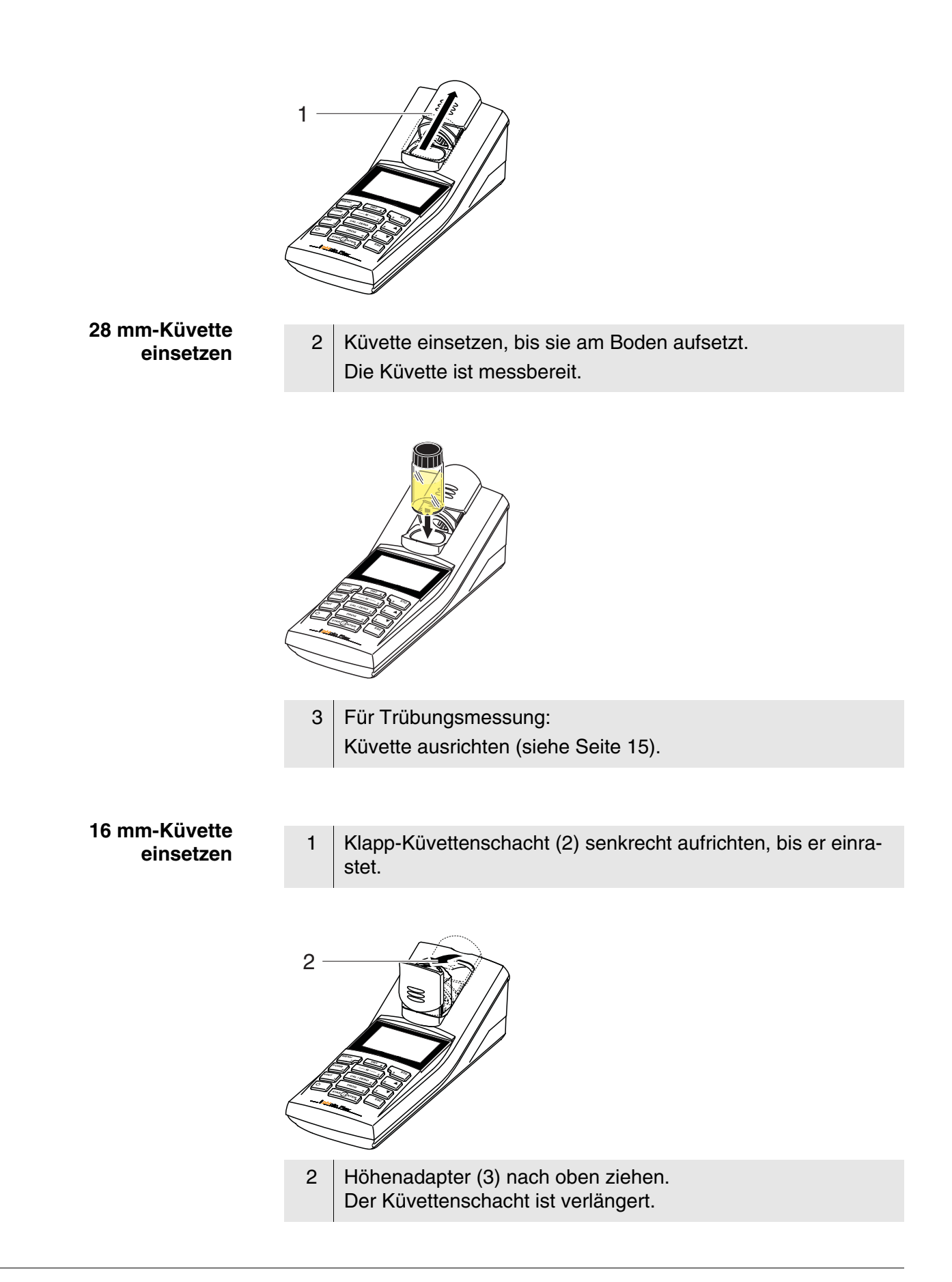

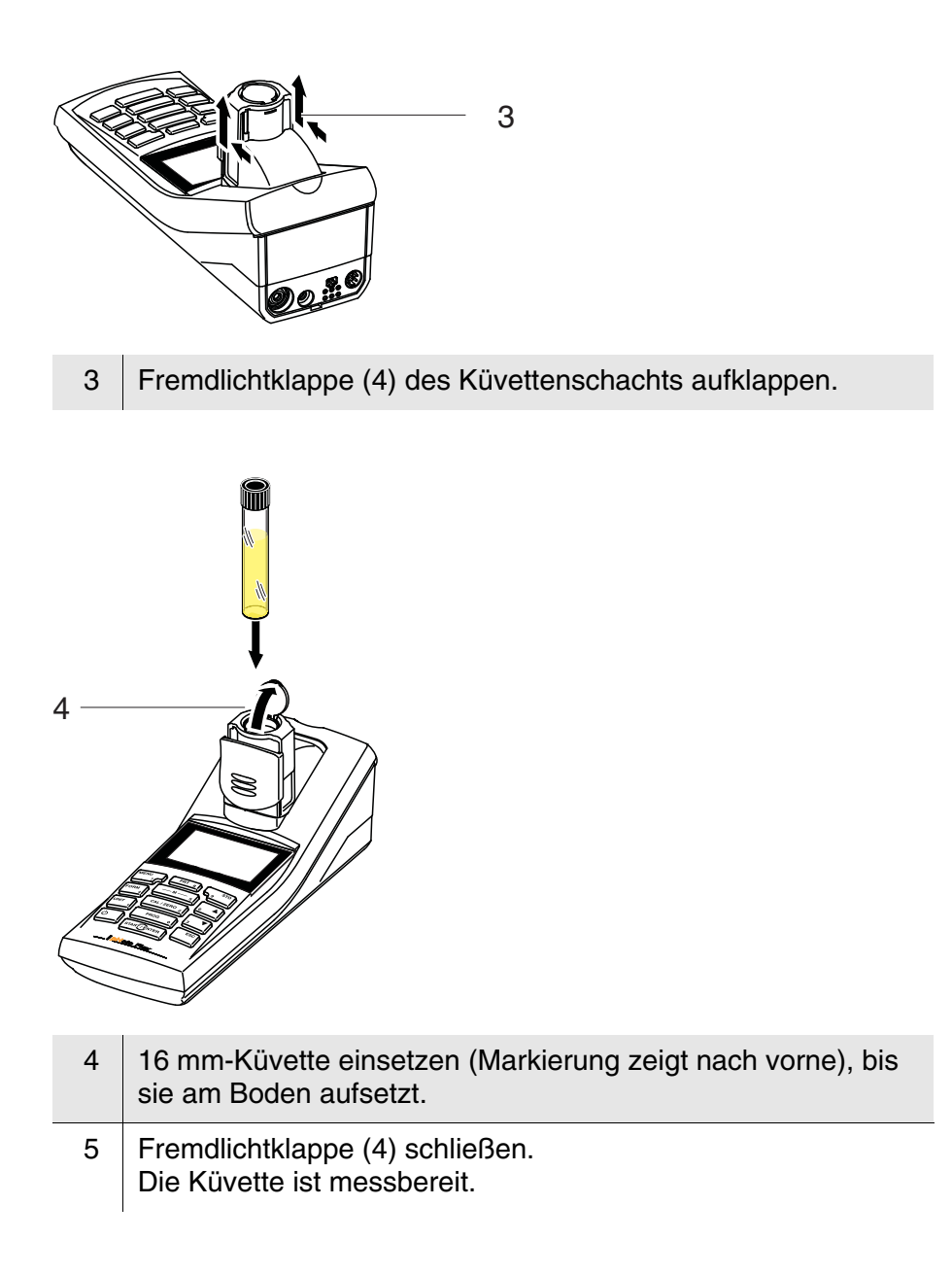

#### Photometrie

#### Konzentration messen

- 1 Die Taste **<M>** (lang drücken) gegebenenfalls so oft drücken, bis der Messmodus *Photometrie* ausgewählt ist.
- 2 Die Taste **<M>** (kurz drücken) gegbenenfalls so oft drücken, bis die Messgröße *Konzentration* ausgewählt ist.

Erste Konzentrationsmessung mit dem pHotoFlex<sup>®</sup> Turb

Zweite und alle weiteren Konzentrationsmessungen

| Photometrie \ Konzentration          | - | Photometrie \ Ko                              | nzentration      |
|--------------------------------------|---|-----------------------------------------------|------------------|
| Programm wählen<br>mit <prog></prog> |   | Programm wä<br>mit <prog><br/>oder mit</prog> | hlen             |
|                                      |   | 1: A5/25 MC                                   | NH4-N            |
|                                      |   | 16 mm                                         | 0.20 - 6.51 mg/l |
| 01.02.05 15:12                       |   |                                               | 01.02.05 15:12   |

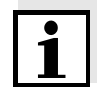

Ab der zweiten Konzentrationsmessung werden hier automatisch die Daten des zuletzt benutzen Programms angezeigt.

Mit  $< A > < \nabla >$  wechseln Sie schnell zwischen den letzten zehn benutzen Programmen.

Die Programmnummer des Tests finden Sie auf der Verpackung des Tests (unter dem Barcode) in der Analysenvorschrift und auf der Liste der verfügbaren Programme.

 Mit <PROG> das Display Programm-Nummer öffnen, mit den Zifferntasten die gewünschte Programmnummer eingeben und mit <START/ENTER> bestätigen. oder (ab der zweiten Konzentrationsmessung): Mit <▲> <▼> ein Programm aus den letzten zehn Programmen auswählen. Die Programmdaten werden angezeigt.

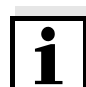

Ist eine Programmnummer gewählt, für die ein gemessener Blindwert nötigt ist, führt das Menü automatisch über die Blindwertmessung.

| Photometrie \ Konzentra | tion        |
|-------------------------|-------------|
| Probe stecken           |             |
| Messung auslösen        |             |
| mit <start></start>     |             |
| 1: A5/25 MC             | NH4-N       |
| 16 mm 0.20 - 6.51 mg/l  |             |
| 01.0                    | 02.04 15:12 |

|                                                  | 4 Küvette stecken (siehe Seite 9).                                                                                                    |  |  |
|--------------------------------------------------|----------------------------------------------------------------------------------------------------|--|--|
|                                                  | 5 Mit < <b>START/ENTER&gt;</b> die Messung auslösen.<br>Die Messung wird gestartet. Das Ergebnis wird angezeigt                                                                                                    |  |  |
|                                                  | Photometrie \ Konzentration       Ein selbst gemessener         [BW]       Ein selbst gemessener         Blindwert wird verwendet       Blindwert wird verwendet         1: A5/25 MC       NH4-N         16 mm 0.20 - 6.51 mg/l       01.02.04 15:12                                   |  |  |
| Blindwert<br>(Reagenzienblindwert)               | Jede Konzentrationsmessung benötigt einen Blindwert.<br>Für einen Teil der Programme (Methoden) zur Konzentrationsmessung<br>sind Blindwerte bereits im Gerät gespeichert. Für alle anderen Pro-<br>gramme ist vor der ersten Messung eine eigene Blindwertbestimmung<br>erforderlich. |  |  |
|                                                  | Weitere Informationen zu Blindwerten finden Sie im Analysen-Hand-<br>buch Photometrie. In den Analysenvorschriften finden Sie eine Tabelle<br>mit den Programmen und erforderlichen Blindwerten.                                                                                       |  |  |
| Nullabgleich                                     | Nullabgleich, die Messung und Speicherung der Extinktion einer<br>sergefüllten Küvette, wird notwendig nach dem Einschalten des<br>ssgeräts.                                                                                                    |  |  |
|                                                  | Ausserdem ist ein Nullabgleich bei Änderung der Umgebungstempera-<br>tur zu empfehlen.                                                                                                    |  |  |
|                                                  | Den Nullabgleich nur gegen destilliertes Wasser in einer optisch ein-<br>wandfreien Küvette durchführen. Der Nullabgleich muss für jeden be-<br>nutzten Küvettentyp separat durchgeführt werden.                                                                                       |  |  |
| Nullabgleich durchfüh-<br>ren / Blindwert messen | 1 Die Taste <b><m></m></b> (lang drücken) gegebenenfalls so oft drücken,<br>bis der Messmodus <i>Photometrie</i> ausgewählt ist.                                                                                                    |  |  |
|                                                  | 2 Die Taste <b><m></m></b> (kurz drücken) gegebenenfalls so oft drücken, bis die Messgröße <i>Konzentration</i> ausgewählt ist.                                                                                                    |  |  |
|                                                  | 3 Taste <b><cal zero=""></cal></b> drücken.<br>Das Menü für Abgleichsmessungen öffnet sich.                                                                                                    |  |  |

| Photometrie \ Abgleich |  |
|------------------------|--|
| Nullabgleich           |  |
| Blindwert messen       |  |
| Blindwert löschen      |  |
|                        |  |
|                        |  |
|                        |  |
|                        |  |

 4 Mit <▲> <▼> und <START/ENTER> die Funktion Nullabgleich oder Blindwert messen auswählen und starten.
 Die menügeführte Blindwertmessung bzw. der menügeführte Nullabgleich beginnt.
 Folgen Sie den Anweisungen am Display.

#### pH-Wert/Redoxspannung

 Geeignete pH- oder Redoxmesskette am pHotoFlex<sup>®</sup> Turb anschließen.
 Die Taste <M> (lang drücken) gegebenenfalls so oft drücken, bis der Messmodus *pH & Redox* ausgewählt ist.

#### pH-Wert messen

1 pH-Messkette in die Messlösung eintauchen.

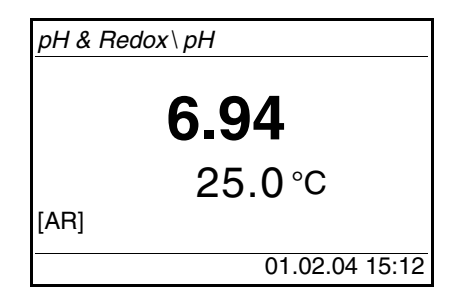

2 Die Taste **<M>** (kurz drücken) gegebenenfalls so oft drücken, bis die Messgröße *pH* ausgewählt ist.

| 1 Redox-Messkette in die Messlösung eintauchen.                                                                                                    |                                                                                                    |  |
|----------------------------------------------------------------------------------------------------|----------------------------------------------------------------------------------------------------|--|
| <i>pH &amp; I</i><br>[AR]                                                                                                    | Redox\Redox<br><b>157</b> <sub>mV</sub><br>25.0 °C<br>01.02.04 15:12                                                       |  |
| 2                                                                                                    | Die Taste <b><m></m></b> (kurz drücken) gegebenenfalls so oft drücken,<br>bis die Messgröße <i>pH</i> ausgewählt ist.      |  |
| 1                                                                                                    | Die Taste <b><m></m></b> (lang drücken) gegebenenfalls so oft drücken, bis der Messmodus <i>pH</i> ausgewählt ist.         |  |
| 2                                                                                                    | Die Taste < <b>CAL/ZERO</b> > drücken.<br>Die menügeführte Kalibrierung beginnt.<br>Folgen Sie den Anweisungen am Display. |  |
| <ul> <li>Kalibrieren Sie</li> <li>in regelmäßigen Abständen</li> <li>nach Anschließen einer anderen Messkette</li> <li>wenn das Sensorsymbol blinkt: <ul> <li>nach Ablauf des Kalibrierintervalls</li> <li>nach Spannungsunterbrechung (z. B. leere Batterien, leerer Akkupack)</li> </ul> </li> </ul> |                                                                                                    |  |
|                                                                                                    | 1<br><i>pH &amp; F</i><br>[AR]<br>2<br>1<br>2<br>Kalibr<br>• in r<br>• nac<br>• we<br>–<br>–                               |  |

# <u>Trübung</u>

Küvette ausrichten

| 1 | Die Taste <b><m></m></b> (lang drücken) gegebenenfalls so oft drücken, bis der Messmodus <i>Trübung</i> ausgewählt ist. |
|---|----------------------------------------------------------------------------------------------------|
| 2 | Küvette reinigen.                                                                                                    |
| 3 | Küvette stecken.                                                                                                    |

|                                                                                                    | <ul> <li>4 Küvette ausrichten:</li> <li>• Die Taste &lt;<b>START/ENTER</b>&gt; drücken und gedrückt</li> </ul>                                                                                                    |                                                                                                    |  |
|----------------------------------------------------------------------------------------------------|----------------------------------------------------------------------------------------------------|----------------------------------------------------------------------------------------------------|--|
|                                                                                                    |                                                                                                    | <ul> <li>Die Küvette langsam in kleinen Schritten einmal komplett<br/>drehen (um 360 °).</li> <li>Nach jedem Schritt kurz warten, bis der angezeigte<br/>Messwert stabil ist.</li> </ul>                                            |  |
|                                                                                                    |                                                                                                    | <ul> <li>Die K          üvette in die Stellung mit dem niedrigsten Messwert<br/>zur          zur          kdrehen.     </li> </ul>                                                                                                  |  |
|                                                                                                    | 5                                                                                                    | Die Taste < <b>START/ENTER</b> > loslassen.<br>Die Messung beginnt. Der Messwert wird angezeigt.                                                                                                    |  |
| i                                                                                                    | Um d<br>richte<br>kunde<br>auton                                                                                                    | ie Drift so gering wie möglich zu halten, ist die Zeit für das Aus-<br>n der Küvette bei gedrückter Taste <b><start enter=""></start></b> auf 30 Se-<br>en begrenzt. Nach dieser Zeit startet das Messgerät die Messung<br>natisch. |  |
| Küvette markieren                                                                                                    | <ul> <li>kieren</li> <li>Um eine Küvette schnell in die optimale Ausrichtung zu bringen, ist es hilfreich, die einmal ermittelte optimale Ausrichtung der Küvette zu markieren. Jede Messung bzw. Kalibrierung mit dieser Küvette wird da durch erheblich verkürzt.</li> <li>Die Markierung kann z. B. auf einem Etikett auf dem Verschluss der Küvette erfolgen.</li> </ul> |                                                                                                    |  |
|                                                                                                    |                                                                                                    |                                                                                                    |  |
| Trübung messen                                                                                                    | Die Außenseite der benutzten Küvetten muss immer trocken, saube<br>und frei von Fingerabdrücken und Kratzern sein. Reinigen Sie die K<br>vette vor dem Messen. Fassen Sie die Küvetten immer nur oben od<br>an der schwarzen Lichtschutzkappe an.                                                                                                    |                                                                                                    |  |
|                                                                                                    | 1                                                                                                    | Die Taste <b><m></m></b> (lang drücken) gegebenenfalls so oft drücken, bis der Messmodus <i>Trübung</i> ausgewählt ist.                                                                                                    |  |
| 2 Eine saubere Küvette mit der zu messenden Probe a<br>Ca. 10 ml Probe in die Küvette füllen, die Küvette ver<br>und mehrmals umdrehen, dann die Probe wegschü |                                                                                                    | Eine saubere Küvette mit der zu messenden Probe ausspülen:<br>Ca. 10 ml Probe in die Küvette füllen, die Küvette verschließen<br>und mehrmals umdrehen, dann die Probe wegschütten.                                                 |  |
|                                                                                                    | 3 Den Spülvorgang 2x wiederholen.                                                                                                    |                                                                                                    |  |
|                                                                                                    | 4                                                                                                    | 4 Die Küvette mit der zu messenden Probe füllen (ca. 15 ml). Die Küvette mit der schwarzen Lichtschutzkappe verschließen.                                                                                                    |  |
|                                                                                                    | 5                                                                                                    | Küvette reinigen.                                                                                                    |  |
|                                                                                                    | 6 Küvette stecken.                                                                                                    |                                                                                                    |  |

| 7 | Küvette | ausrichten: |
|---|---------|-------------|
|---|---------|-------------|

- - Markierung am Küvettendeckel an der Markierung am Küvettenschacht ausrichten.
  - Die Taste **START/ENTER**> drücken und kurz gedrückt halten, bis der Messwert angezeigt wird.
- unmarkierte Küvette (siehe Seite 15)
  - Die Taste **START/ENTER>** drücken und gedrückt halten.

  - Die K

     üvette in die Stellung mit dem niedrigsten Messwert zur

     zur

     kdrehen.
- 8 Die Taste **<START/ENTER>** loslassen. Die Messung beginnt. Der Messwert wird angezeigt.

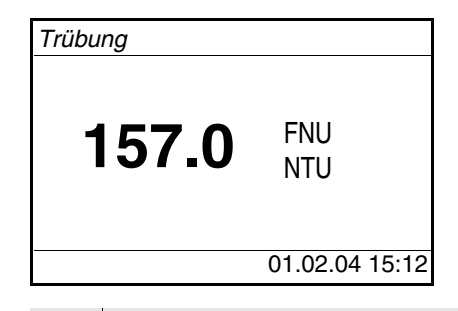

9 Schritte 2 bis 8 für weitere Proben wiederholen.

| Kalibrieren | 1      | Die Taste <b><m></m></b> (lang drücken) gegebenenfalls so oft drücken, bis der Messmodus <i>Trübung</i> ausgewählt ist.    |
|-------------|--------|----------------------------------------------------------------------------------------------------|
|             | 2      | Die Taste < <b>CAL/ZERO</b> > drücken.<br>Die menügeführte Kalibrierung beginnt.<br>Folgen Sie den Anweisungen am Display. |
|             | Kalibı | rieren Sie                                                                                                    |

- regelmäßig alle 90 Tage
- bei Temperaturwechsel

# Wartung, Reinigung

Wartung

Das Messgerät ist weitgehend wartungsfrei.

Die Wartung besteht lediglich im Austauschen der Batterien bzw. des Akkupacks.

#### HINWEIS

Achten Sie auf die richtige Polung der Batterien.

Die ± - Angaben im Batteriefach müssen mit den Angaben auf der Batterie übereinstimmen.

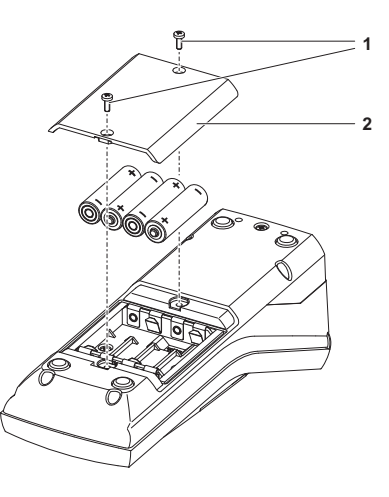

| 1 | Batteriefach öffnen:<br>– Die zwei Schrauben (1) an der Geräteunterseite lösen,<br>– Den Batteriefachdeckel (2) abheben. |
|---|----------------------------------------------------------------------------------------------------|
| 2 | Gegebenenfalls vier alte Batterien aus dem Batteriefach neh-<br>men.                                                     |
| 3 | Vier Batterien (3) in das Batteriefach einlegen.                                                                         |
| 4 | Batteriefach schließen und mit den Schrauben befestigen.                                                                 |

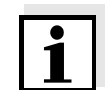

Entsorgen Sie verbrauchte Batterien gemäß den in Ihrem Land geltenden Bestimmungen.

Innerhalb der Europäischen Union sind Endnutzer verpflichtet, verbrauchte Batterien (auch schadstoffreie) über eine Sammelstelle der Wiederverwertung zuzuführen.

Batterien sind mit dem Symbol der durchgestrichenen Mülltonne gekennzeichnet und dürfen demnach nicht im Hausmüll entsorgt werden.

**Reinigung** Das Messgerät gelegentlich mit einem feuchten, fusselfreien Tuch abwischen. Bei Bedarf das Gehäuse mit Isopropanol desinfizieren.

#### HINWEIS

Die Gehäuseteile bestehen aus Kunststoff (Polyurethan, ABS und

PMMA). Deshalb den Kontakt mit Aceton und lösungsmittelhaltigen Reinigungsmitteln vermeiden. Spritzer sofort entfernen.

#### Reinigen des Küvettenschachts

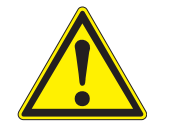

Sollte Flüssigkeit in den Küvettenschacht gelangt sein (z. B. durch eine ausgelaufene Küvette), reinigen Sie den Küvettenschacht wie folgt:

# VORSICHT

Küvetten können giftige oder ätzende Stoffe enthalten. Bei freigesetztem Inhalt die Gefahrenhinweise auf der Küvette beachten. Gegebenenfalls entsprechende Schutzmaßnahmen treffen (Schutzbrille, Schutzhandschuhe etc.).

|                                                    | 1 | pHotoFlex <sup>®</sup> Turb ausschalten und Netzstecker ziehen. |  |
|----------------------------------------------------|---|-----------------------------------------------------------------|--|
| 2 Küvettenschacht mit destilliertem Wasser spülen. |   | Küvettenschacht mit destilliertem Wasser spülen.                |  |
|                                                    |   |                                                                 |  |

Küvetten reinigen Küvetten müssen sauber, trocken und frei von Fingerabdrücken und Kratzern sein. Reinigen Sie sie deshalb regelmäßig:

| 1 | Küvetten innen und außen mit Salzsäure oder Laborseife rei-<br>nigen.                                            |
|---|----------------------------------------------------------------------------------------------------|
| 2 | Mit destilliertem Wasser mehrfach ausspülen.                                                                     |
| 3 | An Luft trocknen lassen.                                                                                         |
| 4 | Küvetten nur ganz oben oder an der Lichtschutzkappe anfas-<br>sen, damit der Lichtweg nicht beeinträchtigt wird. |
| 5 | Die Küvette vor einer Messung mit beiliegendem Reinigungs-<br>tuch säubern.                                      |

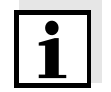

Kratzer im Glas verändern die optischen Eigenschaften der Küvette und verfälschen den Messwert. Verwenden Sie daher niemals verkratzte Küvetten!

# Was tun, wenn...

#### **Allgemeine Fehler**

| Anzeige <i>LoBat</i> | Ursache                                                             | Behebung                                                            |
|----------------------|---------------------------------------------------------------------|---------------------------------------------------------------------|
|                      | <ul> <li>Batterien bzw. Akkupack<br/>weitgehend entladen</li> </ul> | <ul> <li>neue Batterien einlegen</li> <li>Akkupack laden</li> </ul> |

| Gerät reagiert nicht   | Ursache                                                                                    | Behebung                                                                              |
|------------------------|--------------------------------------------------------------------------------------------|---------------------------------------------------------------------------------------|
|                        | – Softwarefehler                                                                           | - Prozessor-Reset:                                                                    |
|                        | <ul> <li>Betriebszustand undefiniert<br/>oder EMV-Beaufschlagung<br/>unzulässig</li> </ul> | Taste <b><start enter=""></start></b> und<br><b><prt></prt></b> gleichzeitig drücken. |
| RS232-Schnittstelle    | Ursache                                                                                    | Behebung                                                                              |
| reagient ment          | <ul> <li>Softwarefehler</li> </ul>                                                         | – Prozessor-Reset:                                                                    |
|                        | <ul> <li>Betriebszustand undefiniert<br/>oder EMV-Beaufschlagung<br/>unzulässig</li> </ul> | Taste <b><start enter=""></start></b> und<br><b><prt></prt></b> gleichzeitig drücken. |
|                        |                                                                                            |                                                                                       |
| Fehlermeldung<br>Error | Ursache                                                                                    | Behebung                                                                              |

| Error                                  | Ursache        | Benebung                                                                                                    |
|----------------------------------------|----------------|----------------------------------------------------------------------------------------------------|
| <i>Error</i><br><i>0, 8, 16, 16384</i> | – Gerätefehler | <ul> <li>Messung wiederholen</li> </ul>                                                                                |
|                                        |                | <ul> <li>Gerät defekt,</li> <li>Gerät mit Angabe der</li> <li>Fehlernummer zur Reparatur</li> <li>einsenden</li> </ul> |

# **Photometrie**

| Messbereich<br>über- oder<br>unterschritten | Ursache                                     | Behebung                                                                                    |
|---------------------------------------------|---------------------------------------------|---------------------------------------------------------------------------------------------|
|                                             | <ul> <li>Programm nicht geeignet</li> </ul> | <ul> <li>Programm mit geeignetem<br/>Messbereich wählen</li> <li>Probe verdünnen</li> </ul> |

| Offensichtlich falsche<br>Mossworte | Ursache                                                  | Behebung                                                           |
|-------------------------------------|----------------------------------------------------------|--------------------------------------------------------------------|
| inesswerte                          | <ul> <li>Messung durch Fremdlicht<br/>gestört</li> </ul> | <ul> <li>Fremdlichtklappe schließen</li> </ul>                     |
|                                     | <ul> <li>Küvette nicht richtig gesteckt</li> </ul>       | <ul> <li>Küvette stecken, bis sie am<br/>Boden aufsetzt</li> </ul> |
|                                     | – Küvette verschmutzt                                    | <ul> <li>Küvette reinigen</li> </ul>                               |
|                                     | – Küvettenschacht verschmutzt                            | <ul> <li>Küvettenschacht reinigen</li> </ul>                       |

| Ursache                                                   | Behebung                                    |  |
|-----------------------------------------------------------|---------------------------------------------|--|
| <ul> <li>Verdünnung falsch eingestellt</li> </ul>         | <ul> <li>Verdünnung einstellen</li> </ul>   |  |
| <ul> <li>gewähltes Programm nicht<br/>geeignet</li> </ul> | <ul> <li>anderes Programm wählen</li> </ul> |  |
| <ul> <li>Nullmessung falsch</li> </ul>                    | <ul> <li>Nullmessung durchführen</li> </ul> |  |
| <ul> <li>Blindwert falsch</li> </ul>                      | <ul> <li>Blindwert neu messen</li> </ul>    |  |

### pH-Wert/Redoxspannung

Messbereich über- oder unterschritten

| Ursache                                                     | Behebung                                                            |
|-------------------------------------------------------------|---------------------------------------------------------------------|
| Messkette:                                                  |                                                                     |
| - Luftblase vor dem Diaphragma                              | <ul> <li>Luftblase entfernen</li> </ul>                             |
| <ul> <li>Luft im Diaphragma</li> </ul>                      | <ul> <li>Luft absaugen bzw.</li> <li>Diaphragma benetzen</li> </ul> |
| <ul> <li>Elektrolytgel eingetrocknet</li> </ul>             | <ul> <li>Messkette austauschen</li> </ul>                           |
| Messlösung:                                                 | 1                                                                   |
| <ul> <li>pH-Wert ausserhalb des<br/>Messbereichs</li> </ul> | <ul> <li>nicht möglich</li> </ul>                                   |

| Messwertansicht       | Ursache                                    | Behebung                                  |
|-----------------------|--------------------------------------------|-------------------------------------------|
| <br>(Kalibrierfehler) | Messkette:                                 |                                           |
|                       | <ul> <li>Diaphragma verschmutzt</li> </ul> | <ul> <li>Diaphragma reinigen</li> </ul>   |
|                       | <ul> <li>Membran verschmutzt</li> </ul>    | <ul> <li>Membran reinigen</li> </ul>      |
|                       | – Feuchtigkeit im Stecker                  | <ul> <li>Stecker trocknen</li> </ul>      |
|                       | <ul> <li>Zu wenig Elektrolyt</li> </ul>    | <ul> <li>Elektrolyt nachfüllen</li> </ul> |
|                       | – Messkette überaltert                     | - Messkette austauschen                   |
|                       | <ul> <li>Messkette gebrochen</li> </ul>    | - Messkette austauschen                   |
|                       | <ul> <li>Buchse feucht</li> </ul>          | <ul> <li>Buchse trocknen</li> </ul>       |

Kalibrierverfahren:

\_

\_

\_\_\_\_

\_\_\_\_

\_\_\_\_\_

|                        | Ursache                                                                                   | Behebung                                                                    |
|------------------------|-------------------------------------------------------------------------------------------|-----------------------------------------------------------------------------|
|                        | <ul> <li>Lösungstemperatur falsch<br/>(ohne Temperaturfühler)</li> </ul>                  | <ul> <li>Richtige Temperatur<br/>einstellen</li> </ul>                      |
|                        | <ul> <li>Pufferlösungen falsch</li> </ul>                                                 | <ul> <li>Pufferlösungen passend zu<br/>Kalibrierverfahren wählen</li> </ul> |
|                        | <ul> <li>Pufferlösungen zu alt</li> </ul>                                                 | <ul> <li>Nur 1x verwenden.</li> <li>Haltbarkeit beachten</li> </ul>         |
| Kein stabiler Messwert | Ursache                                                                                   | Behebung                                                                    |
|                        | pH-Messkette:                                                                             |                                                                             |
|                        | <ul> <li>Diaphragma verschmutzt</li> </ul>                                                | <ul> <li>Diaphragma reinigen</li> </ul>                                     |
|                        | <ul> <li>Membran verschmutzt</li> </ul>                                                   | <ul> <li>Membran reinigen</li> </ul>                                        |
|                        | Messlösung:                                                                               |                                                                             |
|                        | <ul> <li>pH-Wert nicht stabil</li> </ul>                                                  | <ul> <li>Gegebenenfalls unter<br/>Luftabschluss messen</li> </ul>           |
|                        | - Temperatur nicht stabil                                                                 | - Gegebenenfalls temperieren                                                |
|                        | Messkette + Messlösung:                                                                   |                                                                             |
|                        | <ul> <li>Leitfähigkeit zu gering<br/>(z. B. in Reinstwasser)</li> </ul>                   | <ul> <li>geeignete Messkette<br/>verwenden</li> </ul>                       |
|                        | <ul> <li>Temperatur zu hoch</li> </ul>                                                    | <ul> <li>geeignete Messkette<br/>verwenden</li> </ul>                       |
|                        | – Organische Flüssigkeiten                                                                | <ul> <li>geeignete Messkette<br/>verwenden</li> </ul>                       |
| Offensichtlich falsche | Ursache                                                                                   | Behebung                                                                    |
| Messwerte              | pH-Messkette:                                                                             |                                                                             |
|                        | <ul> <li>nicht angeschlossen</li> </ul>                                                   | <ul> <li>Messkette anschließen</li> </ul>                                   |
|                        | <ul> <li>Kabel gebrochen</li> </ul>                                                       | <ul> <li>Kabel oder Messkette<br/>austauschen</li> </ul>                    |
|                        | <ul> <li>pH-Messkette ungeeignet</li> </ul>                                               | <ul> <li>geeignete Messkette<br/>verwenden</li> </ul>                       |
|                        | <ul> <li>Temperaturunterschied<br/>zwischen Puffer- und<br/>Messlösung zu groß</li> </ul> | <ul> <li>Puffer- oder Messlösungen<br/>temperieren</li> </ul>               |

| Ursache                                          | Behebung                       |
|--------------------------------------------------|--------------------------------|
| <ul> <li>Messverfahren nicht geeignet</li> </ul> | - Spezielle Verfahren beachten |

| Sensorsyml | bol blinkt |
|------------|------------|
|------------|------------|

| Ursache                                           | Behebung                                       |
|---------------------------------------------------|------------------------------------------------|
| <ul> <li>Kalibrierintervall abgelaufen</li> </ul> | <ul> <li>Messsystem neu kalibrieren</li> </ul> |

# <u>Trübung</u>

| Fehlermeldung          |  |
|------------------------|--|
| Offensichtlich falsche |  |
| Messwerte              |  |

| Ursache                                            | Behebung                                     |  |
|----------------------------------------------------|----------------------------------------------|--|
| <ul> <li>Küvette nicht richtig gesteckt</li> </ul> | <ul> <li>Küvette einrasten</li> </ul>        |  |
| <ul> <li>Küvette verschmutzt</li> </ul>            | <ul> <li>Küvette reinigen</li> </ul>         |  |
| <ul> <li>Kalibrierung zu alt</li> </ul>            | <ul> <li>Kalibrierung durchführen</li> </ul> |  |

| Messwertansicht |  |
|-----------------|--|
| < 0,01 FNU      |  |

| Ursache                                                      | Behebung                          |
|--------------------------------------------------------------|-----------------------------------|
| <ul> <li>Messwert ausserhalb des<br/>Messbereichs</li> </ul> | <ul> <li>nicht möglich</li> </ul> |

# **Technische Daten**

## Allgemeine Daten

| ca. 236 x 86 x 117 mm       |                                                                                                    |                                                                                                    |
|-----------------------------|----------------------------------------------------------------------------------------------------|----------------------------------------------------------------------------------------------------|
| ca. 0,6 kg (ohne Batterien) |                                                                                                    |                                                                                                    |
| Schutzart:                  | IP 67                                                                                                    |                                                                                                    |
| Schutzklasse:               | 111                                                                                                    |                                                                                                    |
| CE, FCC                     |                                                                                                    |                                                                                                    |
| Lagerung                    | - 25 °C + 65 °C                                                                                                    |                                                                                                    |
| Betrieb                     | 0 °C + 50 °C                                                                                                    |                                                                                                    |
| Klimaklasse                 | 2                                                                                                    |                                                                                                    |
|                             | ca. 236 x 86 x 117<br>ca. 0,6 kg (ohne Ba<br>Schutzart:<br>Schutzklasse:<br>CE, FCC<br>Lagerung<br>Betrieb<br>Klimaklasse | ca. 236 x 86 x 117 mmca. 0,6 kg (ohne Batterien)Schutzart:IP 67Schutzklasse:IIICE, FCCLagerung $- 25 \ ^{\circ}C \dots + 65 \ ^{\circ}C$ Betrieb $0 \ ^{\circ}C \dots + 50 \ ^{\circ}C$ Klimaklasse2 |

| zulässige relative<br>Feuchte                                      | Jahresmittel:<br>30 Tage /Jahr:<br>übrige Tage:                                                                                                    | 75 %<br>95 %<br>85 %                                                                                                    |
|--------------------------------------------------------------------|----------------------------------------------------------------------------------------------------|----------------------------------------------------------------------------------------------------|
| Energie-                                                           | Batterien                                                                                                    | 4 x 1,5 V, Typ AA                                                                                                    |
| versorgung                                                         | Laufzeit bei Batterie-<br>betrieb                                                                                                    | ca. 5000 Messungen                                                                                                    |
|                                                                    | Akkupack<br>(optional)                                                                                                    | 5 x 1,2 V Nickel-Metallhydrid (NiMH),<br>Typ AAA                                                                                                    |
|                                                                    | Steckernetzgerät<br>Ladegerät<br>(optional)                                                                                                    | FRIWO FW7555M/09, 15.1432.500-00<br>Friwo Part. No. 1883259                                                                                                    |
|                                                                    |                                                                                                    | RiHuiDa RHD20W090150                                                                                                    |
|                                                                    |                                                                                                    | Input: 100 240 V ~ / 50 60 Hz / 400 mA<br>Output: 9 V = / 1,5 A<br>Anschluss max. Überspannungskategorie II<br>Im Lieferumfang enthaltene Primärstecker:<br>Euro, US, UK und Australien.                                                                                |
|                                                                    | Anschluss des Kabels AK 540/B oder AK 540/S                                                                                                    |                                                                                                    |
| Serielle                                                           | Anschluss des Kabels                                                                                                    | AK 540/B oder AK 540/S                                                                                                    |
| Serielle<br>Schnittstelle                                          | Anschluss des Kabels /<br>Baudrate                                                                                                    | AK 540/B oder AK 540/S<br>einstellbar:<br>1200, 2400, 4800, 9600, 19200 Baud                                                                                                    |
| Serielle<br>Schnittstelle                                          | Anschluss des Kabels /<br>Baudrate                                                                                                    | AK 540/B oder AK 540/S<br>einstellbar:<br>1200, 2400, 4800, 9600, 19200 Baud<br>RS232                                                                                                    |
| Serielle<br>Schnittstelle                                          | Anschluss des Kabels /<br>Baudrate<br>Typ<br>Datenbits                                                                                              | AK 540/B oder AK 540/S<br>einstellbar:<br>1200, 2400, 4800, 9600, 19200 Baud<br>RS232<br>8                                                                                                    |
| Serielle<br>Schnittstelle                                          | Anschluss des Kabels /<br>Baudrate<br>Typ<br>Datenbits<br>Stoppbits                                                                                 | AK 540/B oder AK 540/S<br>einstellbar:<br>1200, 2400, 4800, 9600, 19200 Baud<br>RS232<br>8<br>2                                                                                                    |
| Serielle<br>Schnittstelle                                          | Anschluss des Kabels /<br>Baudrate<br>Typ<br>Datenbits<br>Stoppbits<br>Parität                                                                      | AK 540/B oder AK 540/S<br>einstellbar:<br>1200, 2400, 4800, 9600, 19200 Baud<br>RS232<br>8<br>2<br>keine (None)                                                                                                    |
| Serielle<br>Schnittstelle                                          | Anschluss des Kabels /<br>Baudrate<br>Typ<br>Datenbits<br>Stoppbits<br>Parität<br>Handshake                                                         | AK 540/B oder AK 540/S<br>einstellbar:<br>1200, 2400, 4800, 9600, 19200 Baud<br>RS232<br>8<br>2<br>keine (None)<br>RTS/CTS                                                                                                    |
| Serielle<br>Schnittstelle                                          | Anschluss des Kabels /<br>Baudrate<br>Typ<br>Datenbits<br>Stoppbits<br>Parität<br>Handshake<br>Kabellänge                                           | AK 540/B oder AK 540/S<br>einstellbar:<br>1200, 2400, 4800, 9600, 19200 Baud<br>RS232<br>8<br>2<br>keine (None)<br>RTS/CTS<br>max. 15 m                                                                                                    |
| Serielle<br>Schnittstelle<br>Angewendete<br>Richtlinien und Normen | Anschluss des Kabels /<br>Baudrate<br>Typ<br>Datenbits<br>Stoppbits<br>Parität<br>Handshake<br>Kabellänge<br>EMV                                    | AK 540/B oder AK 540/S<br>einstellbar:<br>1200, 2400, 4800, 9600, 19200 Baud<br>RS232<br>8<br>2<br>keine (None)<br>RTS/CTS<br>max. 15 m<br>EG-Richtlinie 89/336/EWG<br>EN 61326-1/A3:2003<br>FCC Class A                                                                |
| Serielle<br>Schnittstelle<br>Angewendete<br>Richtlinien und Normen | Anschluss des Kabels /<br>Baudrate<br>Typ<br>Datenbits<br>Stoppbits<br>Parität<br>Handshake<br>Kabellänge<br>EMV<br>Gerätesicherheit                | AK 540/B oder AK 540/S<br>einstellbar:<br>1200, 2400, 4800, 9600, 19200 Baud<br>RS232<br>8<br>2<br>keine (None)<br>RTS/CTS<br>max. 15 m<br>EG-Richtlinie 89/336/EWG<br>EN 61326-1/A3:2003<br>FCC Class A<br>EG-Richtlinie 73/23/EWG<br>EN 61010-1 :2001                 |
| Serielle<br>Schnittstelle<br>Angewendete<br>Richtlinien und Normen | Anschluss des Kabels /<br>Baudrate<br>Typ<br>Datenbits<br>Stoppbits<br>Parität<br>Handshake<br>Kabellänge<br>EMV<br>Gerätesicherheit<br>Klimaklasse | AK 540/B oder AK 540/S<br>einstellbar:<br>1200, 2400, 4800, 9600, 19200 Baud<br>RS232<br>8<br>2<br>keine (None)<br>RTS/CTS<br>max. 15 m<br>EG-Richtlinie 89/336/EWG<br>EN 61326-1/A3:2003<br>FCC Class A<br>EG-Richtlinie 73/23/EWG<br>EN 61010-1 :2001<br>VDI/VDE 3540 |

## **Photometrie**

| Optisches Messprinzip                | LED-Photometer mit Filter                                                              |               |
|--------------------------------------|----------------------------------------------------------------------------------------|---------------|
| Interferenzfilter                    | 436 nm, 517 nm, 557 nm, 594 nm, 610 nm, 690 nm                                         |               |
|                                      | Genauigkeit:                                                                           | ± 2 nm        |
| Photometrische<br>Reproduzierbarkeit | 0,005 oder besser                                                                      |               |
| Photometrische<br>Auflösung          | 0,001                                                                                  |               |
| Anwärmzeit                           | keine                                                                                  |               |
| Messzeit                             | ca. 2s                                                                                 |               |
| Messgrößen                           | Konzentration (methodenabhängig, Anzeigeform einstellbar),<br>Extinktion, Transmission |               |
| Messbereich                          | Extinktion:                                                                            | -0,200 +2,000 |
|                                      | Transmission:                                                                          | 1 150 %       |
| eigene Programme                     | 100                                                                                    |               |
| Auflösung<br>Transmission            | 1,00 9,99                                                                              | 0,01 %        |
|                                      | 10,0 150                                                                               | 0,1 %         |

## pH-Wert/Redoxspannung

| Messbereiche,     | Größe                     | Messbereich    | Auflösung    |
|-------------------|---------------------------|----------------|--------------|
| Auflösungen       | pН                        | - 2,00 + 16,00 | 0,01         |
|                   | U [mV]                    | - 1000 + 1000  | 1            |
|                   | T [°C]                    | - 5,0 + 100,0  | 0,1          |
|                   | T [°F]                    | - 23,0 + 212,0 | 0,1          |
| Manuelle          | Größe                     | Bereich        | Schrittweite |
| Temperatureingabe | T <sub>manuell</sub> [°C] | - 20 + 100     | 1            |

| Größe  | Genauigkeit | Messguttemperatur |
|--------|-------------|-------------------|
| pH *   | ± 0,01      | + 15 °C + 35 °C   |
| U [mV] | ± 1         | + 15 °C + 35 °C   |
| T [°C] | ± 0,3       | 0 °C + 55 °C      |
| T [°F] | ± 0,54      | 0 °C + 55 °C      |

\* bei Messungen im Bereich von ± 2 pH um einen Kalibrierpunkt

Genauigkeiten (± 1 Digit)

# <u>Trübung</u>

| Messprinzip  | nephelometrische Messung nach DIN EN ISO 7027 |                                          |
|--------------|-----------------------------------------------|------------------------------------------|
| Lichtquelle  | Infrarot LED                                  |                                          |
| Messbereich  | 0,01 1100 NTU/FNU                             |                                          |
| Auflösung    | Bereich 0,01 9,99                             | max 0,01 NTU/FNU                         |
|              | Bereich 10,0 99,9                             | max 0,1 NTU/FNU                          |
|              | Bereich 100 1100                              | max 1 NTU/FNU                            |
| Genauigkeit  | im Bereich<br>0 1000 NTU/FNU                  | ± 2% vom Messwert<br>bzw. ± 0,01 NTU/FNU |
| Messzeit     | 4 Sekunden                                    |                                          |
| Kalibrierung | Automatische 3-Punkt-Kalibrierung             |                                          |

# Was kann Xylem für Sie tun?

Wir sind ein globales Team, das ein gemeinsames Ziel eint: innovative Lösungen zu schaffen, um den Wasserbedarf unserer Welt zu decken. Im Mittelpunkt unserer Arbeit steht die Entwicklung neuer Technologien, die die Art und Weise der Wassernutzung und Wiedernutzung in der Zukunft verbessern. Wir bewegen, behandeln, analysieren Wasser und führen es in die Umwelt zurück, und wir helfen Menschen, Wasser effizient in ihren Haushalten, Gebäuden, Fabriken und landwirtschaftlichen Betrieben zu nutzen. In mehr als 150 Ländern verfügen wir über feste, langjährige Beziehungen zu Kunden, bei denen wir für unsere leistungsstarke Mischung aus führenden Produktmarken und Anwendungskompetenz, unterstützt durch eine Tradition der Innovation, bekannt sind.

# Weitere Informationen darüber, wie Xylem Ihnen helfen kann, finden Sie auf xyleminc.com

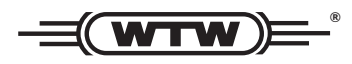

**Serviceadresse:** Xylem Analytics Germany Sales GmbH & Co. KG WTW Dr.-Karl-Slevogt-Str. 1 82362 Weilheim Germany

 Tel.:
 +49 881 183-325

 Fax:
 +49 881 183-414

 E-Mail
 wtw.rma@xyleminc.com

 Internet:
 www.WTW.com

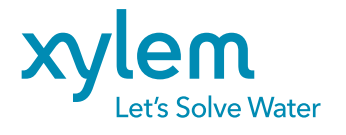

Xylem Analytics Germany GmbH Dr.-Karl-Slevogt-Str. 1 82362 Weilheim Germany